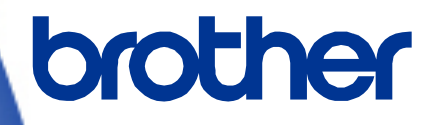

# **OPOS Driver Manual**

RJ-2035B/RJ-2055WB/RJ-3035B/RJ-3055WB Version 2.00

The Brother logo is a registered trademark of Brother Industries, Ltd. Brother is a registered trademark of Brother Industries, Ltd. © 2020 Brother Industries, Ltd. All rights reserved.

Other software and product names described in this document are trademarks or registered trademarks of the respective developers.

Any trade names and product names of companies appearing on Brother products, related documents and any other materials are all trademarks or registered trademarks of those respective companies.

# **Important Notices**

#### Note

This document provides information for the label printer RJ-2035B/RJ-2055WB/RJ-3035B/RJ-3055WB (RJ Printer) and is available for use only if you agree to the following conditions:

### **Use Conditions**

This document may be used and duplicated only to the extent necessary for customers' own use of the RJ printer.

The contents of this document may not be duplicated or reproduced, partially or in full, without permission.

#### No Warranty

- a. The contents of this document are subject to change without notice.
- b. Regarding this document, Brother will not guarantee there are no defects or if the purpose matches the specific purpose, regardless of whether it is explicit or implied.
- c. Brother assumes no responsibility for damages, actions of third parties, the user's intentional or negligent operation, misuse or operation under other special conditions.

#### Contact Information

For more information for mobile printer developers, visit https://www.brother.co.jp/eng/dev/index.aspx

# Table of Contents

| 1. Introduction ······                             | 2 |
|----------------------------------------------------|---|
| 2. Requirements                                    | 3 |
| 2.1 Software                                       | 3 |
| 2.2 Supported POS Equipment                        | 3 |
| 2.3 Operating Environment                          | 3 |
| 2.4 System Configuration                           | 3 |
| 3. Printer Setup ······                            | 4 |
| 3.1 Perform Firmware Update                        | 4 |
| 3.2 Enter Line Mode                                | 7 |
| 3.3 Exit Line Mode                                 | 8 |
| 4. Configure the OPOS Driver                       | 9 |
| 5. Run the Sample Program Using the OPOS Driver 13 | 3 |
| 6. Supported Methods 14                            | 4 |
| 7. Supported Properties 2                          | 1 |
| 8. Common ResultCode Properties22                  | 2 |
| 9. Common OPOS Controls22                          | 3 |
| 10. Sample Program24                               | 4 |

# 1. Introduction

The OPOS driver allows RJ printers to interpret ESC/POS commands. To use this feature, change the printer settings as described <u>in section 3</u>.

# 2. Requirements

# 2.1 Software

- OPOS Driver (Visit <u>www.brother.co.jp/eng/dev/</u> to download.)
- OPOS Application (Sample Program) (For more information, see <u>Section 10: Sample Program</u>.)

# 2.2 Supported POS Equipment

- RJ-2035B
- RJ-2055WB
- RJ-3035B
- RJ-3055WB

# 2.3 **Operating Environment**

| Supported Operating | Windows 7 / Wi                               | Windows 7 / Windows 8.1 / Windows 10                    |  |  |  |  |
|---------------------|----------------------------------------------|---------------------------------------------------------|--|--|--|--|
| System              | Windows Server 2012 / Windows Server 2012 R2 |                                                         |  |  |  |  |
| System Requirements | .NET Framewor                                | k 4.0 or later                                          |  |  |  |  |
| Supported Interface | USB/Bluetooth                                | RJ-2035B/RJ-2055WB/RJ-3035B/RJ-3055WB                   |  |  |  |  |
| Supponed interface  | Wi-Fi                                        | RJ-2055WB/RJ-3055WB                                     |  |  |  |  |
| Development Tool    | The OPOS Driv                                | er Sample Program supports the C# programming language. |  |  |  |  |

# 2.4 System Configuration

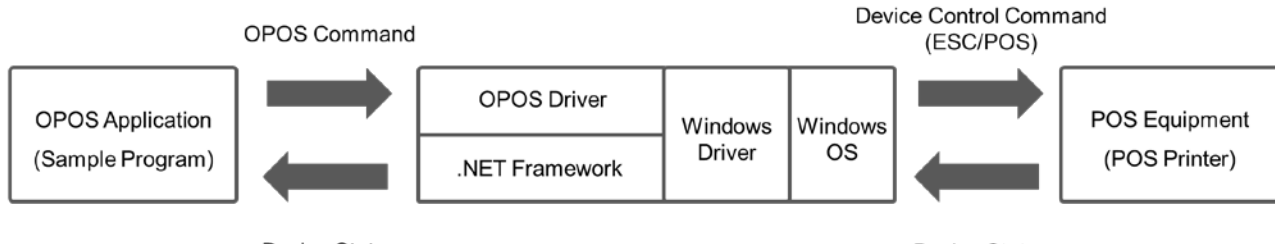

Device Status

Device Status

# 3. Printer Setup

The RJ-2035B/2055WB/3035B/3055WB is compatible with the OPOS driver by default (Windows only).

The OPOS Driver generates and sends device control commands (ESC/POS) to the printer.

To use the ESC/POS commands:

- Update the printer firmware to EZP firmware using the Brother Printer Management Tool (BPM).
- Install the print media and set the printer to Line Mode.

### 3.1 Perform Firmware Update

The EZP firmware supports the use of ESC/POS commands in the Brother Printer Management Tool (BPM). When you update the EZP firmware, the printer automatically enters Line Mode.

- 1. Download the EZP Firmware update kit.
- 2. Run the Brother Printer Management Tool (BPM).
- 3. Click the **Command Tool**.

| up Name: | -      |              |              | -     |               |           | -       |             | Languag | e |
|----------|--------|--------------|--------------|-------|---------------|-----------|---------|-------------|---------|---|
| ~        |        | Users        | Alert        |       | Group         | Setup     |         | Manual Name | English |   |
|          | Status | Printer Name | / IP Address | Model | Version       | Serial No | Mileage | Interface   |         | 1 |
|          | 9      | PS-6CFFC1    |              |       | B1.00.022 EZC |           | 0.0011  | *           |         |   |
|          |        |              |              |       |               |           |         |             |         |   |
|          |        |              |              |       |               |           |         |             |         |   |

#### Note:

You can download both the EZP Firmware update kit and the Brother Management Tool (BPM) from your model's **Downloads** page at <u>support.brother.com</u>.

4. Click **Browse** to navigate to and select the EZP firmware file (\*.NEW), and then click **Open**.

| Command 1 | Fool      | 23       |
|-----------|-----------|----------|
| Edit      |           |          |
| 1         |           | <u>^</u> |
| 0 2       |           |          |
| 03        |           |          |
| 04        |           |          |
| 0 5       |           |          |
| 06        |           |          |
| 07        |           |          |
| 08        |           |          |
| 0 9       |           |          |
| 0 10      |           |          |
| 0 11      |           |          |
| 0 12      |           |          |
|           |           | ~        |
|           | Send      |          |
|           | Send File | Browse   |

5. Click **Send file**. The firmware update starts.

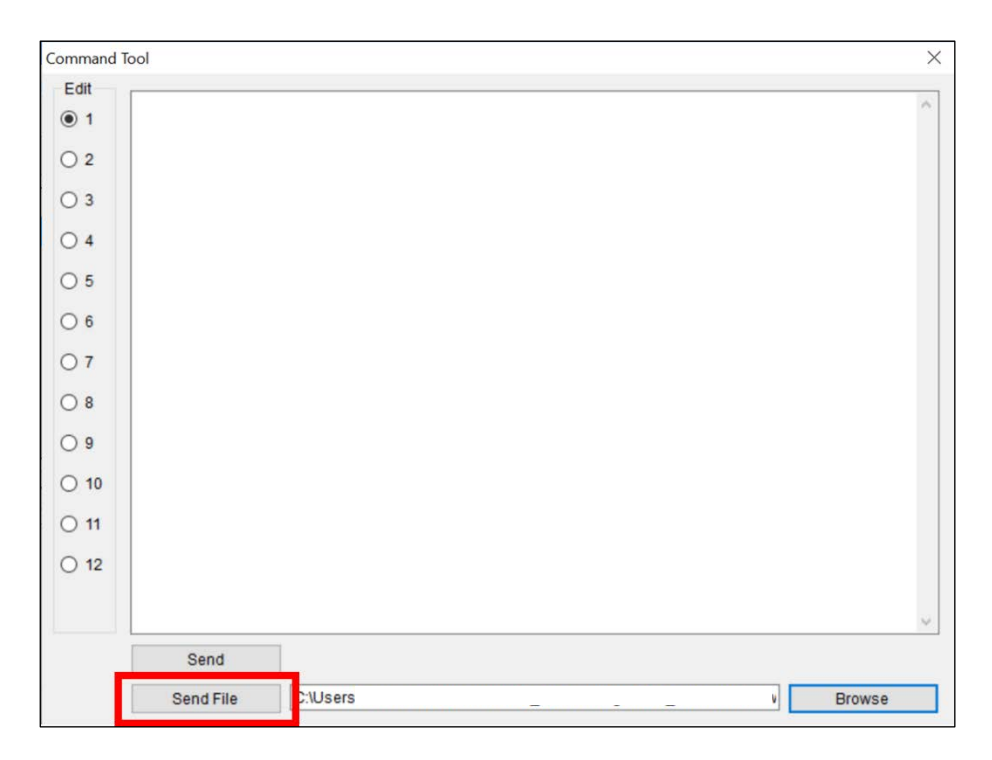

6. Check the **Version** value to confirm that the firmware has been updated.

| up Name: |        |              |    |            |       |               |           |         |             | <br>Language | e |
|----------|--------|--------------|----|------------|-------|---------------|-----------|---------|-------------|--------------|---|
| ~        | I/     | Users        |    | Alert      |       | Group         | Setup     |         | Manual Name | English      |   |
|          | Status | Printer Name | ¥. | IP Address | Model | Version       | Serial No | Mileage | Interface   |              | 1 |
|          |        | PS-6CFFC1    |    |            |       | 81.00.022 EZP |           | 0.0011  | ψ           |              |   |
|          |        |              |    |            |       |               |           |         |             |              |   |
|          |        |              |    |            |       |               |           |         |             |              |   |
|          |        |              |    |            |       |               |           |         |             |              |   |
|          |        |              |    |            |       |               |           |         |             |              |   |
|          |        |              |    |            |       |               |           |         |             |              |   |
|          |        |              |    |            |       |               |           |         |             |              |   |

7. If the printer successfully updated the firmware, it enters Line Mode and starts the test print.

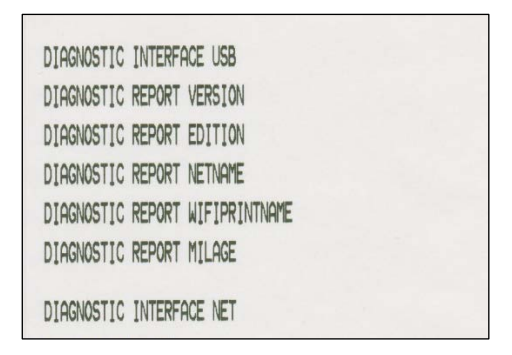

8. To stop the test print, close the BPM. Otherwise the BPM continues to send ESC/POS print commands to the printer.

|   | - 1    | 107/645      | _  |            | 1     | and the second second s |           | 1       |             | Langua  | <u>pe</u> |
|---|--------|--------------|----|------------|-------|----------------------------------------------------------------------------------------------------|-----------|---------|-------------|---------|-----------|
| ~ |        | Users        |    | Alert      |       | Group                                                                                                    | Setup     |         | Manual Name | English |           |
|   | Status | Printer Name | 16 | IP Address | Model | Version                                                                                                    | Serial No | Mileage | Interface   |         |           |
|   | 8      | PS-6CFFC1    |    |            |       | B1.00.022 EZP                                                                                                    |           | 0.0011  | Ý           |         |           |
|   |        |              |    |            |       |                                                                                                    |           |         |             |         |           |

### 3.2 Enter Line Mode

When you update the EZP firmware, the printer enters Line Mode automatically. However, every time you launch the BPM, the printer automatically exits Line Mode and returns to Page Mode. Reset the printer to Line Mode again before using ESC/POS commands.

- 1. Run the Brother Printer Management Tool (BPM).
- 2. Click Printer Function.

| up Name: | -      |              |   | THE SEA    |       |               | 1.1.1.1.1.1.1.1.1.1.1.1.1.1.1.1.1.1.1. |         |            |    | Languag | e |
|----------|--------|--------------|---|------------|-------|---------------|----------------------------------------|---------|------------|----|---------|---|
| ~        |        | Users        |   | Alert      |       | Group         | Setup                                  |         | Manual Nam | ne | English |   |
|          | Status | Printer Name | 1 | IP Address | Model | Version       | Serial No                              | Mileage | Interface  |    |         |   |
|          | 9      | PS-6CFFC1    |   |            |       | B1.00.Q22 EZP |                                        | 0.0011  | \$         |    |         |   |
|          |        |              |   |            |       |               |                                        |         |            |    |         |   |
|          |        |              |   |            |       |               |                                        |         |            |    |         |   |

3. Click Enter Line Mode.

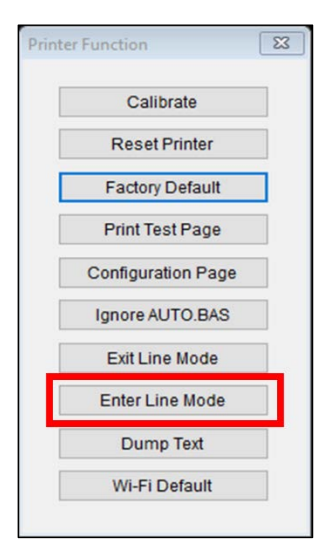

4. When the printer enters Line Mode, it starts a test print. To stop the test print, close the BPM. Otherwise the BPM continues to send ESC/POS print commands to the printer.

| DIAGNOSTIC INTERFACE USB        |
|---------------------------------|
| DIAGNOSTIC REPORT VERSION       |
| DIAGNOSTIC REPORT EDITION       |
| DIAGNOSTIC REPORT NETNAME       |
| DIAGNOSTIC REPORT WIFIPRINTNAME |
| DIAGNOSTIC REPORT MILAGE        |
| DIGCNOSTIC INTERFORE NET        |
|                                 |

# 3.3 Exit Line Mode

Exit Line Mode and return to Page Mode to change printer settings (such as print speed or density) using the BPM.

- The printer automatically exits Line Mode and returns to Page Mode every time you launch the BPM.
- If the BPM is already running in Line Mode, click **Printer Function > Exit Line Mode**.
- To resume printing with ESC/POS commands, click Printer Function > Enter Line Mode. (See Section 3.2)

# 4. Configure the OPOS Driver

- 1. Visit <u>support.brother.com</u>, go to your model's **Downloads** page, and download the latest Windows printer driver.
- 2. Install the Windows printer driver for your model. For more information about the installation, see the "Printer Driver Installation" section in your model's User's Guide.

Make sure your printer is listed in **Control Panel > Hardware and Sound > Devices and Printers**.

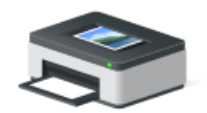

Brother RJ-2035B

- 3. Download the OPOS driver from www.brother.co.jp/eng/dev/.
- 4. Double-click SetupOPOS.exe in one of the following folders:
  - 32bit: C:\Program Files\OPOS\SetupOPOS.exe
  - 64bit: C:\Program Files (x86)\OPOS\SetupOPOS.exe

#### 5. Select POSPrinter.

The RJ-2035B/RJ-2055WB/RJ-3035B/RJ-3055WB supports only the options listed in the "POSPrinter" section.

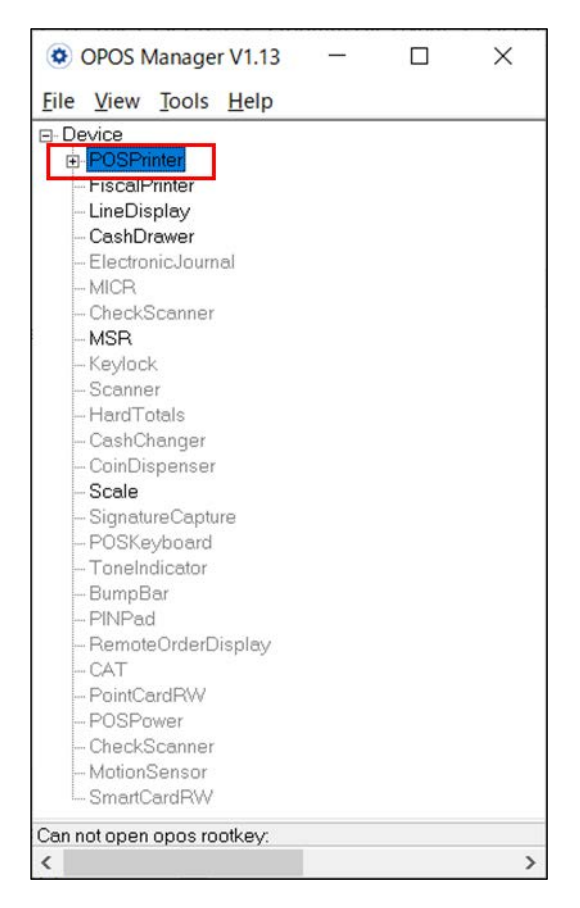

6. Click File > New Physical Device.

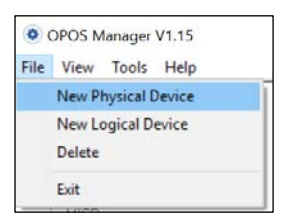

Select POS Printer from the Select Device Class drop-down list.
Type the device name in the New Device Name and New Logical Name fields.

#### Note:

- Make sure you use the device name listed in Control panel > Hardware and Sound > Devices and Printers.
- The **New Device Name** and **New Logical Name** must contain only single-byte characters (half-width alphanumeric and symbol characters).

| New Device          |             | ×        |
|---------------------|-------------|----------|
| Select Device Class | POS Printer | <u> </u> |
| New Device Name     | Brother RJ  |          |
| New Logical Name    | Brother RJ- |          |
|                     |             |          |
|                     |             |          |
|                     |             |          |
|                     | Prior Nex   | t Cancel |

#### 8. Click Next.

- 9. Select the **Communication Mode** type.
- 10. Do one of the following.
  - If you selected TCP/IP:

Type your printer's **IP Address** and **Port** information.

 If you selected USB: Select the correct USB setting (USB Virtual Serial Port, USB Printing Support, or USB HID).

- 11. Select your printer from the applicable drop-down list.
  - For USB connection: Select USB Device

| w Device                |        |                |         |           |        |
|-------------------------|--------|----------------|---------|-----------|--------|
| Communication Mode      |        |                |         |           |        |
| C R\$232 C 1            | СРЛР   | ☞ USB          | C BLUE  | E TOOTH   |        |
| C USB Virtual Serial    | Port   | USB Printing 1 | Support | C USB HID |        |
| IP Address              |        |                | Por     | t. [      |        |
| Select USB Device       | USBWID | 04F98P10_2000  | <u></u> |           |        |
| Select Bluetooth Device | -      |                | 2       | ·         |        |
| Select LPT              | _      |                | 2       | -         |        |
| ☐ Support Image Printer |        |                |         |           |        |
|                         |        |                |         |           |        |
|                         |        | Pie            | 1 5     | nith [    | Cancel |

• For Bluetooth connection: Select Bluetooth Device

| v Device                  |                |              |           |  |
|---------------------------|----------------|--------------|-----------|--|
| Communication Mode        |                |              |           |  |
| C RS232 C TCP/IP          | C USB          |              | гоотн     |  |
| C USB Virtual Serial Port | C USB Printing | Support C    | USB HID   |  |
| IP Address 192.           |                | Port         |           |  |
| Port Name COM1            | •              | Bau          | drate 🗾 💌 |  |
| V Outx Cts Flow           |                | 🔽 Outx Dsr F | Flow      |  |
|                           |                |              |           |  |
| Select USB Device         |                | -            |           |  |
| Select Bluetooth Device   |                | •            |           |  |
|                           | 2              |              |           |  |
| Select LPT                |                | •            |           |  |
| Support Image Printer     |                |              |           |  |
|                           |                |              |           |  |
|                           |                |              |           |  |
|                           |                |              |           |  |
|                           |                |              |           |  |

12. Click Finish.

13. Select your printer name in **Device** > **POSPrinter** list, and then click **Tools** > **CheckHealth** in the main menu. Ensure the print media has been installed.

| OPOS N                                   | Manage                                       | r V1.13    |                     |
|------------------------------------------|----------------------------------------------|------------|---------------------|
| File View                                | Tools                                        | Help       |                     |
| Device POSPr Fiscalf CashD CashD Electro | Cl<br>ther RJ-<br>Printer<br>splay<br>trawer | heckHealth | Brother<br>RJ- XXXX |

When configured successfully, the following pop-up message appears and the printer prints a test page containing the text "CheckHealth OK".

| Information X  |                |
|----------------|----------------|
| CheckHealth OK |                |
| ОК             | CheckHealth OK |

If the printer does not print the test page:

- Make sure the firmware is updated to EZP (ESC/POS) (See Section 3.1)
- Make sure the printer is set to Line Mode. (See Section 3.2)
- Make sure you use the device name listed in Control Panel > Hardware and Sound > Devices and Printers. (See step 7 in <u>Section 4</u>)
- Make sure the connection setting is correctly configured.

# 5. Run the Sample Program Using the OPOS Driver

The description here is based on OPOS Application (Sample Program). See We recommend running the Sample Program to test the printer's behavior in your environment. <u>Section 10</u>.

1. Right-click the Sample Program, and then click Run as administrator.

| Name             | Date modified          | Туре           | Size    |
|------------------|------------------------|----------------|---------|
| opos1.exe        | 40/40/0040 40          | and a lication | 14 KB   |
| opos1.pdb        | Open                   | ram Debug I    | О 20 KB |
| opos1.vshost.exe | 👽 Run as administrator | ication        | 12 KB   |

2. Type the model name in the **Driver NAME** field.

| Form1        |               | - | × |
|--------------|---------------|---|---|
| Driver NAME: | Brother RJ    |   |   |
|              | Print Receipt | ļ |   |
|              |               |   |   |
|              |               |   |   |

Note:

- Make sure you use the device name listed in Control Panel > Hardware and Sound > Devices and Printers.
- The **New Device Name** and **New Logical Name** must contain only single-byte characters (halfwidth alphanumeric and symbol characters) See step 7 in <u>Section 4</u>.
- 3. Click **Print Receipt** to print the sample page.

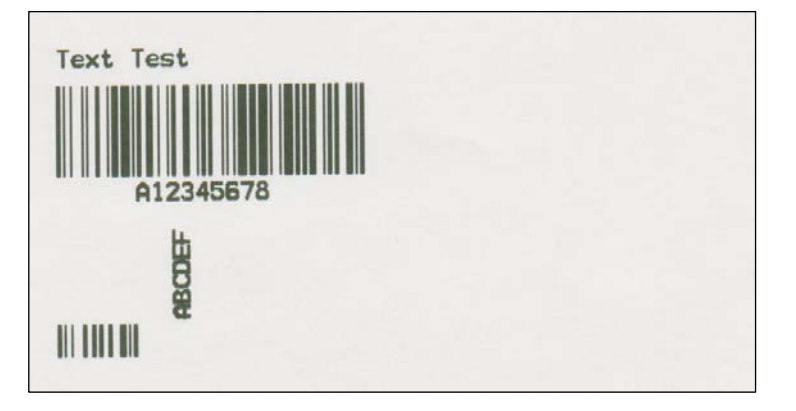

# 6. Supported Methods

# 1. Open (a)

Description: Open a device for later input/output processing.

#### Parameter:

|   | Туре   | Description              | Value               |
|---|--------|--------------------------|---------------------|
| а | String | OPOS Printer Driver Name | Example: "RJ-2035B" |

### 2. ClaimDevice (a)

Description: Request exclusive access to the device.

Parameter:

|   | Туре    | Description                     | Value         |
|---|---------|---------------------------------|---------------|
| а | Integer | Timeout parameter (millisecond) | Example: 1000 |

#### Note:

You also need to set the **DeviceEnabled** property to "true".

### 3. CheckHealth (a)

Description: Test the state of a device.

Parameter:

|   | Туре    | Description                   | Value              |
|---|---------|-------------------------------|--------------------|
| а | Integer | Check if the printer is ready | OPOS_CH_INTERNAL=1 |

#### 4. TransactionPrint (a,b)

Description: Enter or exit Transaction Mode.

#### Parameter:

|   | Туре    | Description                    | Value                              |
|---|---------|--------------------------------|------------------------------------|
| а | Integer | The printer station to be used | PTR_S_RECEIPT=2                    |
| b | Integer | Transaction Mode control       | PTR_TP_TRANSACTION=11              |
|   |         |                                | (Begin a transaction)              |
|   |         |                                | PTR_TP_ NORMAL =12                 |
|   |         |                                | (End a transaction by printing the |
|   |         |                                | buffered data)                     |

Note:

If the parameter "b" is set to PTR\_TP\_TRANSACTION, the printer enters Transaction Mode. The print data will be buffered until the **TransactionPrint** method is called again with the parameter "b" set to PTR\_TP\_NORMAL.

## 5. PageModePrint (a)

Description: Enter or exit Page Mode.

#### Parameter:

|   | Туре    | Description       | Value                                  |
|---|---------|-------------------|----------------------------------------|
| а | Integer | Page Mode control | PTR_PM_PAGE_MODE=1                     |
|   |         |                   | (Enter Page Mode)                      |
|   |         |                   |                                        |
|   |         |                   | PTR_PM_PRINT_SAVE=2                    |
|   |         |                   | (Print PageModePrintArea and save      |
|   |         |                   | the canvas. Page Mode is not exited.   |
|   |         |                   | Use for printing of repeated pages)    |
|   |         |                   | PTR_PM_NORMAL=3                        |
|   |         |                   | (Print PageModePrintArea, clear the    |
|   |         |                   | canvas, and exit the Page Mode)        |
|   |         |                   | PTR_PM_CANCEL=4                        |
|   |         |                   | (Clear the page and exit the Page Mode |
|   |         |                   | without printing anything)             |

#### Note:

- If the parameter "a" is set to PTR\_PM\_PAGE\_MODE, Page Mode is enabled and the print data is buffered until the **PageModePrint** method is called again with the parameter "a" set to one of the following values:

- PTR\_PM\_PRINT\_SAVE
- PTR\_PM\_NORMAL
- PTR\_PM\_CANCEL

- To specify the print area, set the PageModePrintArea method.

- To specify the print direction, set the PageModePrintDirection method to one of the following values:

- PTR\_PD\_LEFT\_TO\_RIGHT=1
- PTR\_PD\_BOTTOM\_TO\_TOP=2
- PTR\_PD\_RIGHT\_TO\_LEFT=3
- PTR\_PD\_TOP\_TO\_BOTTOM=4

For further information, see <u>Section 7</u>.

# 6. RotatePrint (a,b)

Description: Enter or exit Rotated Print Mode.

### Parameter:

|   | Туре    | Description                    | Value                                      |
|---|---------|--------------------------------|--------------------------------------------|
| а | Integer | The printer station to be used | PTR_S_RECEIPT=2                            |
| b | Integer | Direction of rotation          | PTR_RP_RIGHT90=0x0101                      |
|   |         |                                | (Start rotated printing 90° to the right   |
|   |         |                                | (clockwise))                               |
|   |         |                                | PTR_RP_ LEFT90=0x0102                      |
|   |         |                                | (Start rotated printing 90° to the left    |
|   |         |                                | (counter-clockwise))                       |
|   |         |                                | PTR_RP_ROTATE180=0x0103                    |
|   |         |                                | (Start rotated printing 180° (upside-      |
|   |         |                                | down))                                     |
|   |         |                                | PTR_RP_BITMAP =0x2000                      |
|   |         |                                | (Start rotated bitmap printing. This value |
|   |         |                                | is used after one of the above rotation    |
|   |         |                                | values)                                    |
|   |         |                                | PTR_RP_NORMAL =0x0001                      |
|   |         |                                | (Exit Rotated Print Mode and print the     |
|   |         |                                | buffered data)                             |

#### Note:

For more information, see the **PageModePrint** method.

### 7. PrintNormal (a,b)

Description: Print data.

#### Parameter:

|   | Туре    | Description                    | Value               |
|---|---------|--------------------------------|---------------------|
| а | Integer | The printer station to be used | PTR_S_RECEIPT=2     |
| b | String  | The characters to be printed   | Example: "TestData" |

### Note:

To print the stored bitmap, set the parameter "b" to ESC | #B (where # is the bitmap number). For more information, see the **SetBitmap** method.

## 8. Printlmmediate (a,b)

Description: Print data immediately.

#### Parameter:

|   | Туре    | Description                    | Value               |
|---|---------|--------------------------------|---------------------|
| а | Integer | The printer station to be used | PTR_S_RECEIPT=2     |
| b | String  | The characters to be printed   | Example: "TestData" |

### Note:

To print the stored bitmap, set the parameter "b" to ESC | #B (where "#" is the bitmap number). For more information, see the **SetBitmap** method.

#### 9. PrintBarCode (a,b,c,d,e,f,g)

Description: Print a barcode.

#### Parameter:

|   | Туре    | Description                          | Value                                    |
|---|---------|--------------------------------------|------------------------------------------|
| а | Integer | The printer station to be used       | PTR_S_RECEIPT=2                          |
| b | String  | The characters to be included in the | Example: "1234567"                       |
|   |         | barcode                              |                                          |
| с | Integer | Barcode type                         | PTR_BCS_UPCA=101 (UPC-A)                 |
|   |         |                                      | PTR_BCS_UPCE=102 (UPC-E)                 |
|   |         |                                      | PTR_BCS_EAN8=103 (EAN 8)                 |
|   |         |                                      | PTR_BCS_EAN13=104 (EAN 13)               |
|   |         |                                      | PTR_BCS_ITF =105                         |
|   |         |                                      | (Interleaved 2 of 5)                     |
|   |         |                                      | PTR_BCS_Codabar=107                      |
|   |         |                                      | (Codabar)                                |
|   |         |                                      | PTR_BCS_Code39=108 (Code39)              |
|   |         |                                      | PTR_BCS_Code93=109 (Code93)              |
|   |         |                                      | PTR_BCS_Code128=110                      |
|   |         |                                      | (Code128)                                |
| d | Integer | Barcode height (1/1000 inch)         | Example: 100                             |
| е | Integer | Barcode width (1/1000 inch)          | Example: 200                             |
| f | Integer | Barcode placement                    | PTR_BC_LEFT=-1                           |
|   |         |                                      | (Align with the left-most print column)  |
|   |         |                                      | PTR_BC_CENTER =-2                        |
|   |         |                                      | (Align in the center of the column)      |
|   |         |                                      | PTR_BC_RIGHT =-3                         |
|   |         |                                      | (Align with the right-most print column) |

| g | Integer | Placement of the readable character string | PTR_BC_TEXT_NONE=-11               |
|---|---------|--------------------------------------------|------------------------------------|
|   |         |                                            | (Print only the barcode. No text.) |
|   |         |                                            | PTR_BC_TEXT_BELOW=-13              |
|   |         |                                            | (Print the text below the barcode) |

### 10. SetBitmap (a,b,c,d,e)

Description: Set a bitmap for later printing.

Parameter:

|   | Туре    | Description                               | Value                                    |
|---|---------|-------------------------------------------|------------------------------------------|
| а | Integer | The number to be assigned to this bitmap. | Example: 1                               |
|   |         | Valid bitmap numbers are 1 through 20.    |                                          |
| b | Integer | The printer station to be used            | PTR_S_RECEIPT=2                          |
| с | String  | The name or URL of the bitmap file. Only  | Example: "Brother.bmp"                   |
|   |         | monochrome bitmaps are supported.         |                                          |
| d | Integer | Printed width of the bitmap               | PTR_BM_ASIS=-11                          |
|   |         |                                           | (Print the bitmap with one bitmap pixel  |
|   |         |                                           | per printer dot)                         |
|   |         |                                           | Other Values                             |
|   |         |                                           | (Bitmap width expressed in 1/1000 inch   |
|   |         |                                           | unit of measure)                         |
|   |         |                                           | Example: 200                             |
| е | Integer | Bitmap placement                          | PTR_BM_LEFT=-1                           |
|   |         |                                           | (Align with the left-most print column)  |
|   |         |                                           | PTR_BM_CENTER =-2                        |
|   |         |                                           | (Align in the center of the column)      |
|   |         |                                           | PTR_BM_RIGHT =-3                         |
|   |         |                                           | (Align with the right-most print column) |

#### Note:

To print a bitmap, use the **PrintNormal** or **PrintImmediate** method with the print bitmap escape sequence included in the print data. For more information, see the **PrintNormal** and **PrintImmediate** methods.

### 11. PrintBitmap (a,b,c,d)

Description: Print a bitmap.

Parameter:

|   | Туре    | Description                                                                | Value                  |
|---|---------|----------------------------------------------------------------------------|------------------------|
| а | Integer | The printer station to be used                                             | PTR_S_RECEIPT=2        |
| b | String  | The name or URL of the bitmap file. Only monochrome bitmaps are supported. | Example: "Brother.bmp" |

| с | Integer | Printed width of the bitmap | PTR_BM_ASIS=-11                          |
|---|---------|-----------------------------|------------------------------------------|
|   |         |                             | (Print the bitmap with one bitmap pixel  |
|   |         |                             | per printer dot)                         |
|   |         |                             | Other Values                             |
|   |         |                             | (Bitmap width expressed in 1/1000 inch   |
|   |         |                             | unit of measure)                         |
|   |         |                             | Example: 200                             |
| d | Integer | Bitmap placement            | PTR_BM_LEFT=-1                           |
|   |         |                             | (Align with the left-most print column)  |
|   |         |                             | PTR_BM_CENTER =-2                        |
|   |         |                             | (Align in the center of the column)      |
|   |         |                             | PTR_BM_RIGHT =-3                         |
|   |         |                             | (Align with the right-most print column) |

# 12. PrintMemoryBitmap (a,b,c,d,e)

Description: Print a memory-stored bitmap by nibble array data.

#### Parameter:

|   | Туре    | Description                               | Value                                    |
|---|---------|-------------------------------------------|------------------------------------------|
| а | Integer | The printer station to be used            | PTR_S_RECEIPT=2                          |
| b | String  | Memory byte array representation of the   | Example:                                 |
|   |         | bitmap. Only nibble arrays are supported. | Hex byte value 154 = 0x9A is converted   |
|   |         |                                           | into the nibble 0x39 0x3A.               |
| С | Integer | Bitmap formats                            | PTR_BMT_BMP=1                            |
| d | Integer | Printed width of the bitmap               | PTR_BM_ASIS=-11                          |
|   |         |                                           | (Print the bitmap with one bitmap pixel  |
|   |         |                                           | per printer dot)                         |
|   |         |                                           | Other Values                             |
|   |         |                                           | (Bitmap width expressed in 1/1000 inch   |
|   |         |                                           | unit of measure)                         |
|   |         |                                           | Example: 200                             |
| е | Integer | Bitmap placement                          | PTR_BM_LEFT=-1                           |
|   |         |                                           | (Align with the left-most print column)  |
|   |         |                                           | PTR_BM_CENTER =-2                        |
|   |         |                                           | (Align in the center of the column)      |
|   |         |                                           | PTR_BM_RIGHT =-3                         |
|   |         |                                           | (Align with the right-most print column) |

# Note:

Make sure you set **BinaryConversion** to "1" before calling this function and to "0" after calling this function.

# 13. ClearOutput ()

Description: Clears all buffered outputs. Parameter: None

# 14. ClearPrintArea ()

Description: Clear the area defined by the **PageModePrintArea** property. Parameter: None

### 15. ReleaseDevice ()

Description: Release exclusive access to the device.

Parameter: None

#### Note:

Make sure you set the **DeviceEnabled** property to "false".

# 16. Close ()

Description: Releases the device and its resources.

Parameter: None

# 7. Supported Properties

| Property                   | Туре    | Description                                                            |  |
|----------------------------|---------|------------------------------------------------------------------------|--|
| DeviceEnabled              | Boolean | Set to "true" to enable the signature capture device.                  |  |
|                            |         | This property is set to "false" by the <b>Open</b> method.             |  |
| CapRecBitmap               | Boolean | Set to "true" to print bitmaps on receipts.                            |  |
|                            |         | This property is set by the <b>Open</b> method.                        |  |
|                            |         | Example:                                                               |  |
|                            |         | if (test.CapRecBitmap)                                                 |  |
|                            |         | {                                                                      |  |
|                            |         | <pre>test.BinaryConversion = 1;</pre>                                  |  |
|                            |         | result =                                                               |  |
|                            |         | test.PrintMemoryBitmap((int)OPOS_CONSTANTS.PTR                         |  |
|                            |         | _S_RECEIPT, Nibble_Str,                                                |  |
|                            |         | (int)OPOS_CONSTANTS.PTR_BMT_BMP,                                       |  |
|                            |         | (int)OPOS_CONSTANTS.PTR_BM_ASIS, Alignment);                           |  |
|                            |         | <pre>test.BinaryConversion = 0;</pre>                                  |  |
|                            |         | }                                                                      |  |
| PageModeStation            | Integer | Set the print station for subsequent Page Mode properties.             |  |
|                            |         | Available only if you specify the PTR_S_RECEIPT parameter              |  |
|                            |         | for the TransationPrint method.                                        |  |
| PageModePrintArea          | String  | Holds the print area for the selected PageModeStation                  |  |
|                            |         | property.                                                              |  |
|                            |         | The string consists of four ASCII numbers separated by                 |  |
|                            |         | commas, in the following order: horizontal start, vertical start,      |  |
|                            |         | horizontal size, vertical size.                                        |  |
|                            |         | Example: "0,0,400,100"                                                 |  |
| PageModeVerticalPosition   | Integer | Holds the vertical start position offset within the print area for the |  |
|                            |         | selected PageModeStation property.                                     |  |
| PageModeHorizontalPosition | Integer | Holds the horizontal start position offset within the print area for   |  |
|                            |         | the selected PageModeStation property.                                 |  |

# 8. Common ResultCode Properties

| Property          | Value | Description                                                   |  |
|-------------------|-------|---------------------------------------------------------------|--|
| OPOS_SUCCESS      | 0     | Operation successful.                                         |  |
| OPOS_E_NOTCLAIMED | 103   | Attempt was made to access an exclusive-use device that must  |  |
|                   |       | be claimed before the method or property set action can be    |  |
|                   |       | used.                                                         |  |
|                   |       | If the device is already claimed by another process, then the |  |
|                   |       | OPOS_E_CLAIMED status is displayed instead.                   |  |
| OPOS_E_ILLEGAL    | 106   | Attempt was made to perform an illegal or unsupported         |  |
|                   |       | operation with the device, or an invalid parameter value was  |  |
|                   |       | used.                                                         |  |
| OPOS_E_NOEXIST    | 109   | The file name (or other specified value) does not exist. Make |  |
|                   |       | sure to register the correct device name at the OPOS Driver.  |  |

# 9. Common OPOS Controls

| 1   | Open method         | Call to link the control object to the service object      |
|-----|---------------------|------------------------------------------------------------|
| 2   | ClaimDevice method  | Call to enable exclusive access to the device              |
| 3   | DeviceEnabled       | Set to "true" to enable the device                         |
| 4   | Use the device      |                                                            |
| 4-1 | a) Print            | PrintNormal                                                |
| 4-2 | a) Enter Print Mode | TransactionPrint, PageModePrint, or RotatePrint            |
|     | b) Print            | PrintNormal                                                |
|     |                     | PrintImmediate                                             |
|     |                     | PrintBarCode                                               |
|     |                     | PrintBarCode                                               |
|     |                     | PrintBitmap                                                |
|     |                     | SetBitmap + PrintNromal                                    |
|     |                     | SetBitmap + PrintImmediate                                 |
|     |                     | PrintMemoryBitmap                                          |
|     | c) Exit Print Mode  | TransactionPrint, PageModePrint, or RotatePrint            |
| 5   | DeviceEnabled       | Set to "false" to disable the device                       |
| 6   | ReleaseDevice       | Call to clear exclusive access to the device               |
| 7   | Close method        | Call to release the service object from the control object |

# Note:

Make sure the OPOS Printer Driver is installed on your computer before you call the Dynamic Link Library (DLL) included with the OPOS Driver from custom programs.

# **10. Sample Program**

# C# SDK Example

using OposPOSPrinter\_CCO; OposPOSPrinter\_CCO.OPOSPOSPrinter BROTHER = new OposPOSPrinter\_CCO.OPOSPOSPrinter();

string logoFileName = @System.IO.Directory.GetCurrentDirectory() + @"\Brother.bmp"; byte ESC = 0X1B, vbLf = 0X0A;

//====== " CheckHealth " Method Constants ========

int OPOS\_CH\_INTERNAL=1;

//====== Printer Station Constants ========

int PTR\_S\_RECEIPT=2;

//======= " TransactionPrint " Method Constants ========

int PTR\_TP\_TRANSACTION =11;

int PTR\_TP\_NORMAL=12;

//======= " PrintBarCode " Method Constants ========

int PTR\_BCS\_EAN8=103;

int PTR\_BC\_CENTER=-2

int PTR\_BC\_TEXT\_BELOW=-13;

//======= " SetBitmap " Method Constants ========

int PTR\_BM\_ASIS=-11;

int PTR\_BM\_CENTER=-2;

//======= " PageModePrint " Method Constants ========

int PTR\_PM\_PAGE\_MODE=1;

int PTR\_PM\_NORMAL=3;

//======= " PageModePrintDirection " Property Constants ========

int PTR\_PD\_LEFT\_TO\_RIGHT=1;

//======= " RotatePrint " Method Constants ========

int PTR\_RP\_RIGHT90=(int)0x0101;

int PTR\_RP\_NORMAL=(int)0x0001

BROTHER.Open("RJ-3035B"); BROTHER.ClaimDevice(2500); BROTHER.DeviceEnabled = true; BROTHER.CheckHealth(OPOS\_CH\_INTERNAL);

BROTHER.TransactionPrint(PTR\_S\_RECEIPT, PTR\_TP\_TRANSACTION); BROTHER.PrintNormal(PTR\_S\_RECEIPT, "Normal" + (char)vbLf); BROTHER.PrintImmediate(PTR\_S\_RECEIPT, "Immediate"+ (char)vbLf); BROTHER.PrintBarCode(PTR\_S\_RECEIPT, "1234567", PTR\_BCS\_EAN8, 100, 640, PTR\_BC\_CENTER, PTR\_BC\_TEXT\_BELOW); BROTHER.SetBitmap(1, PTR\_S\_RECEIPT, logoFileName, PTR\_BM\_ASIS, PTR\_BM\_CENTER); BROTHER.PrintNormal(PTR\_S\_RECEIPT, (char)ESC + "|1B"); BROTHER.TransactionPrint(PTR\_S\_RECEIPT, PTR\_TP\_NORMAL);

BROTHER.PageModePrint(PTR\_PM\_PAGE\_MODE);. BROTHER.PageModePrintArea = "0, 0, 150, 150"; BROTHER.PageModePrintDirection = PTR\_PD\_LEFT\_TO\_RIGHT; BROTHER.PrintNormal(PTR\_S\_RECEIPT, "PageMode" + (char)vbLf); BROTHER.PageModePrint(PTR\_PM\_NORMAL);

BROTHER.RotatePrint(PTR\_S\_RECEIPT, PTR\_RP\_RIGHT90); BROTHER.PageModePrintArea = "0, 0, 500, 500"; BROTHER.PrintNormal(PTR\_S\_RECEIPT, "Rotate" + (char)vbLf); BROTHER.RotatePrint(PTR\_S\_RECEIPT, PTR\_RP\_NORMAL);

BROTHER.DeviceEnabled = false; BROTHER.ReleaseDevice(); BROTHER.Close();

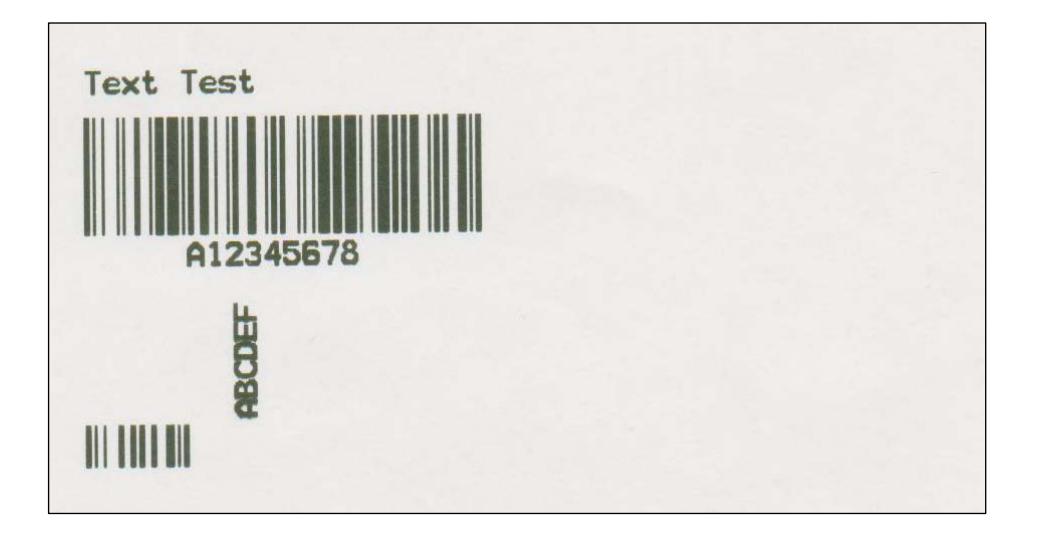

# Note:

To debug the program in an integrated development environment, make sure you run the environment as an administrator.

| Visual Studio 2017      |                        |                    |  |
|-------------------------|------------------------|--------------------|--|
| Anns                    | 🗟 Run as administrator |                    |  |
| Visual Studio Installer | D Open file location   | Visual Studio 2017 |  |